# SPIEL-ANLEITUNG

оаѕ нам∌мевк

# FILLEFILLE

#### SCHRITT FÜR SCHRITT ZUM

#### DAS HANŠWERK

### FIRIFIERT DER ZUITEFFICHT

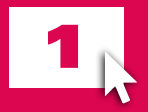

Besuche unsere SEITE (www.handwerk.de/monumentderzuversicht)

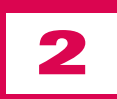

Klicke auf *Mitspielen* und logge dich mit deinem Twitch- oder Discord-Account ein.

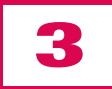

Warte einen kleinen Moment, bis du die Serveradresse siehst.

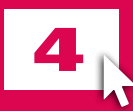

Du bist jetzt für den Server freigeschaltet!

Lade Dir den MINECRAFT LAUNCHER herunter. Falls Du noch kein Minecraft gekauft hast, kannst du es HIER erwerben.

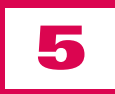

Öffne das Programm *Minecraft Launcher* und warte ggf. Updates ab.

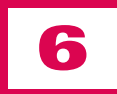

Logge dich mit deinem Microsoftkonto im Minecraft Launcher ein.

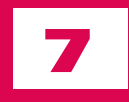

Wähle *Minecraft: Java Edition* links in der Übersicht aus.

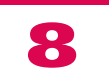

Wähle oben *Installationen* aus und drücke dort auf *Neue Installation*.

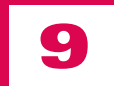

Gib als Namen *Minecraft 1.21.4* ein und wähle bei Version *1.21.4* aus.

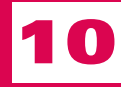

Klicke auf Installieren.

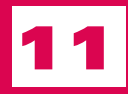

Drücke nach der Installation auf *Spielen*.

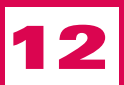

Nun öffnet sich Minecraft. Wähle im Hauptmenü *Mehrspieler* aus.

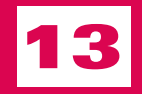

Klicke unten rechts auf *Server hinzufügen.* 

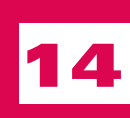

Gib als Servernamen Das Handwerk und als Serveradresse <u>monumentderzuversicht.de</u> ein, klicke anschließend auf *Fertig.* 

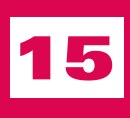

Nun erscheint der Server in der Liste in der Mitte. Wähle diesen nun aus und klicke auf *Server beitreten.* 

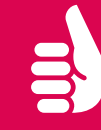

**GLÜCKWUNSCH!** Du bist nun mit unserem Server verbunden und kannst loslegen!

## DAS HANÅWERK